## Tillvägagångsätt att anmäla till utställning via SKK Start.

Nedan följer steg för steg hur ni anmäler eran hund till utställningen via SKK Start.

- 1. Öppna adressen <u>https://hundar.skk.se/internetanmalan/UtstFragaOfficiell.as</u> <u>px</u> Och klicka på Officiella Utställningar.
- 2. Klicka sedan på samtliga Utställningar
- 3. Välj ras! Här är det viktigt att inte bara klicka på Tax i kolumnen, precis under Tax finns nämligen Tax varianter t.ex. Strävhårig tax normalstor. Klicka på den sorten ni äger. När ni valt klicka sen på Välj precis till höger om kolumnen för då ska eran hund som ni valt stå vald.
- 4. Klicka sedan på ``Visa endast Specialklubbsutställningar''
- 5. Nu får ni upp en rad olika utställningar som använder SKK Start. Klicka på Hultsfreds utställningen.
- 6. Acceptera klicka i utställnings & championatregler och om ni är svensk eller utländsk utställare
- Ange ditt medlemsnummer (Medlemsnummer finns bakom tidningen taxen som du får hemskickad som medlem) t.ex. 12345678
- 8. Fyll i dina uppgifter och klicka på fortsätt
- 9. Ange din hunds registreringsnummer i fältet. Det går även att söka på hund och klicka på ok. Välj sedan rasvariant och sedan om er hund har någon/några titlar. Här kan du även anmäla om du har mer än en hund!
- 10. Första Granskning, välj sedan klass som er hund ska starta i och klicka på fortsätt.

- 11. Ange i fältet antal kataloger ni önskar, klicka på fortsätt.
- 12. Slutförlig granskning. Kolla igenom så allt stämmer, klicka sedan på fortsätt
- 13. Betalningsalternativ

Vi i Smålands Taxklubb hoppas att denna lathund varit till hjälp. Har ni ändå frågor eller om något är oklart kontakta

Utställningsansvarig: Filip Österlind 073-08 40 334 eller

Kommissarie Hultsfred: Richard Wiberg 070- 361 97 58